# Zentyal Server e implementación en infraestructuras

John Jairo Rodríguez, Jhon Stiven Nieto, Luis Ernesto Carreño, Mayulis Suárez, Rosybel Hernández Escuela de Ciencias Básicas, Tecnología e Ingeniería ECBTI, Universidad Nacional Abierta y a Distancia UNAD

Bogotá, Colombia

johnjairorodriguezchaur3@gmail.com

stvn3220@gmail.com

luiser2612@gmail.com

mayusuarez@gmail.com

### rhernandezde@unadvirtual.edu.co

*Abstract*— Este artículo corresponde al producto final del Diplomado de Profundización en Linux, del Programa de Ingeniería de Sistemas de la Universidad Abierta y a Distancia UNAD, constituyéndose en opción de Trabajo de Grado para los autores. Como cierre y evaluación final del mencionado curso, se realiza la instalación de la distribución Zentyal Server, y sobre ella se implementan distintos servicios de gestión, evidenciando la aplicación de los conocimientos adquiridos por los estudiantes, correlacionando lo apropiado en este diplomado con temáticas correspondientes a otras áreas de aplicación como infraestructura de redes de telecomunicaciones.

Palabras clave—Zentyal Server, DHCP, Cortafuegos, Proxy, VPN

### I. INTRODUCCIÓN

El sistema operativo tipo Unix denominado GNU (caracterizado por ser software libre), en unión con el kernel Linux se conoce como GNU/Linux [1]. La aplicación de los postulados del movimiento de software libre: acceso a los códigos fuentes y libertad para estudiarlos, adaptarlos y distribuirlos, ha conducido al desarrollo de distintas versiones basadas en GNU/Linux que se denominan distribuciones [2]. Cada una de estas distribuciones se diseña con una orientación particular buscando resolver un problema específico: administrar un sistema hardware, fortalecer algunas prestaciones funcionales, etc.

No todas las distribuciones basadas en GNU/Linux se han mantenido como software libre, de hecho, son muy pocas las que avala la Free Software Foundation [3]. Zentyal Server hace parte de estas distribuciones que no son libres; sin embargo, para realizar esta labor académica, fue factible el uso del trial gratuito de 45 días que se ofrece en su página web oficial [4].

Se realiza esta actividad sobre Zentyal Server para aprender acerca del afinamiento de contenidos sobre GNU/Linux y el alistamiento del server para configurar servicios.

#### **II. DESARROLLO DE CONTENIDOS**

Se presenta a continuación una breve descripción de los pasos de instalación de Zentyal Server, para continuar con el resumen de cinco temáticas que corresponden a servicios de gestión, finalizando con unas conclusiones sobre el curso y el trabajo final realizado.

#### A. Instalación del sistema operativo Zentyal

Se realiza la instalación de Zentyal Server 5.0. Se escoge el idioma de ejecución y lenguaje nativo para navegar en el sistema operativo

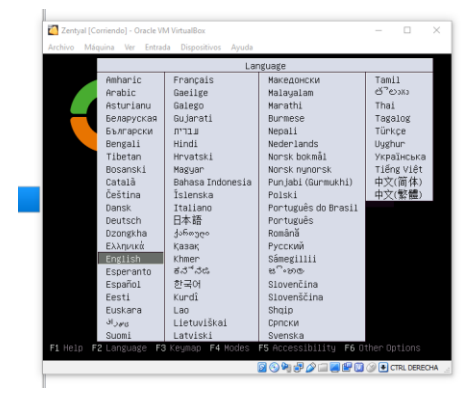

Fig. 1. Idioma de ejecución de instalación del sistema operativo

Se escoge el país de ubicación para fijar el huso horario del sistema operativo.

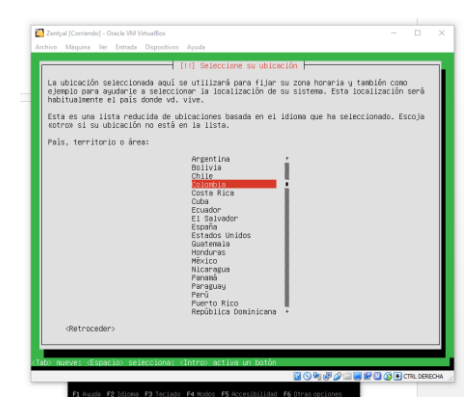

Fig. 2. Selección de ubicación (país, territorio o área)

Se escoge el idioma del teclado.

|                    | [!] Configure el teclado                                                                                                    |                      |       |
|--------------------|----------------------------------------------------------------------------------------------------|----------------------|-------|
| Las distribuciones | s de teclado varian por país, y algunos países t.<br>Seleccione el país de origen del teclado de este                                                                                                    | ienen distribucione: | de de |
| País de onisen de  | I teclador                                                                                                    |                      |       |
|                    | Lithupian<br>Hacidian<br>Hacidian<br>Ha |                      |       |
| (Retroceder)       |                                                                                                    |                      |       |

Fig. 3. Configuración del teclado

Se ingresan datos de usuario

| [11] Config                                              | urar usuarios y con                                                                 | traseñas 🚽                                                                                            |                                                                                                    |
|----------------------------------------------------------|-------------------------------------------------------------------------------------|----------------------------------------------------------------------------------------------------|----------------------------------------------------------------------------------------------------|
| na un pastera de usuanio pa                              |                                                                                     |                                                                                                    |                                                                                                    |
| , es una elección razonabi<br>a, seguida de cualquier cr | ra la nueva cuenta.<br>le. El nombre de usu<br>mbinación de número                  | Su nombre, sin apel<br>ario debe empezar co<br>s y más letras minús                                   | lidos ni<br>n una letra<br>culas.                                                                                          |
| e usuario para la cuenta:                                |                                                                                     |                                                                                                    |                                                                                                    |
| iguez                                                    |                                                                                     |                                                                                                    |                                                                                                    |
| roceder>                                                 |                                                                                     | 880                                                                                                   | ntinuar»                                                                                                    |
|                                                          |                                                                                     |                                                                                                    | ,                                                                                                    |
|                                                          |                                                                                     |                                                                                                    |                                                                                                    |
| d<br>at                                                  | ila, seguida de cualquier or<br>de usuario para la cuenta:<br>iniguez<br>atroceder≻ | la, seguida de cualquier combinación de número<br>de usuario para la cuenta:<br>a∫tenza:<br>troceder> | 14. seguida de cualquier combinación de números y más letras minús<br>de usuario para la cuenta:<br>safociam<br>trroceder> |

Fig. 4. Ingreso de usuario de la cuenta para el sistema operativo

Y las contraseñas de administrador y usuarios del sistema.

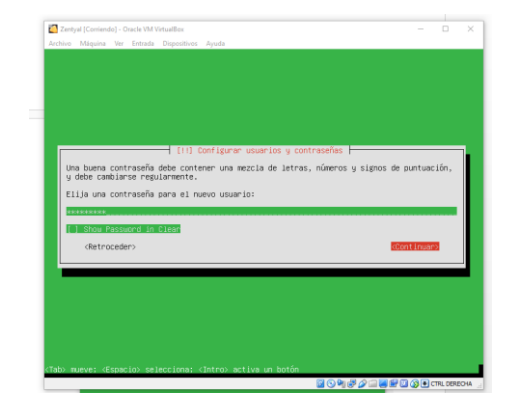

Fig. 5. Ingreso de contraseña de la cuenta para el sistema operativo

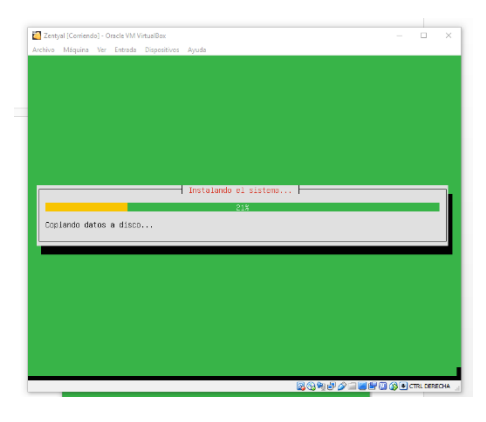

Fig. 6. Progreso de instalación del sistema operativo

Después de la instalación de paquetes adicionales, inicia el servidor.

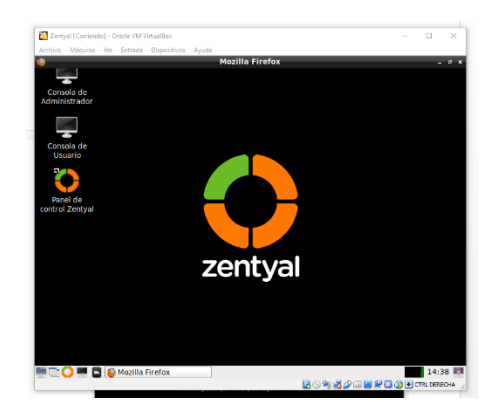

Fig. 7. Presentación del escritorio del sistema operativo

Posterior al reinicio del sistema operativo y visualización del saludo inicial, se carga el entorno de manera automática para el inicio de sesión.

| 2         | Zentyal - Mozilla Firefox                     |     |         |
|-----------|-----------------------------------------------|-----|---------|
| O Zentyal | X Firefox Privacy Notice - X +                |     |         |
| ⊖ → ♂ ☆   | 🕕 https://localhost:8443/Login/Index          | 🖾 🕁 | M/ CD ≡ |
|           | Usuaria<br><b>Johnrodriguez</b><br>Contraatia |     |         |
|           | ENTRAR                                        |     |         |
|           |                                               |     |         |
|           | Created by Zentzer, S.L.                      |     |         |

Fig. 8. Ingreso al dashboard para configuración del servidor

Se ingresa al tablero de control

Inicia la instalación del sistema operativo

|             |                           |       | Zentyal - Dashboard - N             | fozilla Firefox                                       |           |
|-------------|---------------------------|-------|-------------------------------------|-------------------------------------------------------|-----------|
| ) Zent      | yal - Dashboard           |       | Firefox Privacy Notice -            | × +                                                   |           |
| €→          | C' @                      | ١     | https://localhost:8443/Dashb        | oard/Index 🚥 🖂                                        |           |
| <b>○</b> ze | entyal Devel              | lopme | nt Edition 5.0                      | Buscan                                                | ۹ 🗗       |
| Ø 1         | ashboard                  | 1     | Dashboard                           |                                                       |           |
|             | stado de los<br>lódulos   |       | <b>O</b> Zentyal 6.0 is available:  | UPGRADE NOW                                           | ×         |
| *           | istema                    | ¢     | Información general                 |                                                       | I         |
| Ê,          | legistros                 |       | Hora                                | mar may 14 21:51:15 COT 201                           | 9         |
| •           | Sestión de<br>oftware     | ¢     | Nombre de mâquina                   | zentyal                                               |           |
| Create      | of by <u>Zentral S.L.</u> |       | Versión de la platforma<br>Software | 5.0.14<br>103 actualizaciones del siste<br>seguridad) | ma (54 de |
|             |                           |       | Carga del sistema                   | 0.59, 0.49, 0.22                                      |           |

Fig. 9. Presentación del dahsboard

Por último, se realizan las actualizaciones pertinentes para el óptimo funcionamiento del sistema operativo instalado.

## B. Temática I: DHCP Server, DNS Server y Controlador de Dominio

La primera temática desarrollada corresponde a la instalación de los servicios de asignación dinámica de direcciones IP: DHCP Server, gestión de nombres de dominios: DNS Server y el control del dominio. A continuación se describen de forma global, los pasos requeridos para su instalación y configuración.

Posterior a la instalación del sistema se inicia sesión y mediante la interfaz gráfica de configuración inicial, se seleccionan los servicios a instalar.

Luego se configuran las interfaces, de tal forma que eth0 sea tipo externa, ya que se constituirá en la conexión WAN, y la interfaz eth1 será la puerta de enlace para la red interna, por lo que se selecciona tipo internal. La interfaz eth0 tendrá asignación DHCP por la red externa, mientras que la red interna tendrá un DHCP configurado en el mismo Zentyal, por ende, se asigna una dirección IP fija.

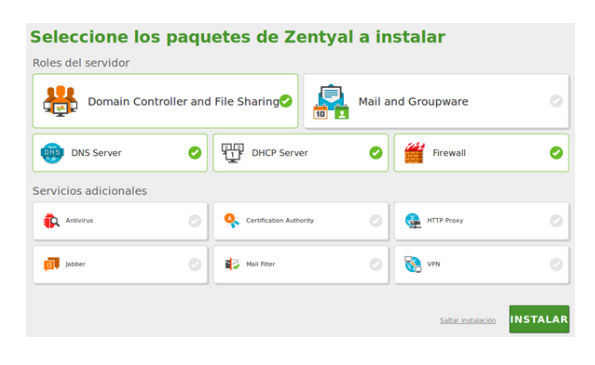

#### Fig. 10. Interfaz de configuración inicial

El servidor Zentyal se define como stand-alone para que funcione como el servidor de recursos, y se establece un nombre de dominio que lo identifique, mediante el cual, los usuarios accederán a los recursos compartidos. Después de la instalación y configuraciones, el dashboard lucirá como aparece la imagen a continuación.

| 0                         | <b>tentyal</b> Deve         | lopn | nent Edition 5.0                |                                |     | Buscar                                | ۹                        | D• |
|---------------------------|-----------------------------|------|---------------------------------|--------------------------------|-----|---------------------------------------|--------------------------|----|
| 0                         | Dashboard                   |      | Dashboa                         | rd                             |     |                                       |                          | 5  |
| 80                        | Estado de los<br>Módulos    |      | C Zentyal.6.0 is                | available! UPGRADE NOW         |     |                                       |                          | ×  |
| *                         | Sistema                     | ¢    | Información gene                | ral                            | n ( | Recursos                              |                          | 1  |
| 쁗                         | Red                         | ¢    | Hora                            | mié may 15 09:48:33 COT 2019   | 1   | Documentación                         | Ediciones                |    |
|                           | Registros                   |      | Nombre de<br>máquina            | rosybelhernandez               |     | E Fam                                 | Comerciales              |    |
| -                         | Gestión de                  | ç    | Versión de la<br>platforma      | 5.0.14                         |     | · · · · · · · · · · · · · · · · · · · | Errmación<br>Certificada |    |
| -                         |                             |      | Software                        | 96 actualizaciones del sistema |     | •                                     | Manual Oficial           |    |
| 88                        | Usuarios y<br>Equipos       | ٢    | Carga del sistema               | 0.81, 0.59, 0.32               |     |                                       |                          | _  |
| $\stackrel{\wedge}{\sim}$ | Dominio                     | ¢    | Tiempo de<br>funcionamiento sin | 4:27                           |     | IPs asignadas con DHCP                |                          | 1  |
| G                         | Compartición de<br>Ficheros |      | Usuarios                        | 0                              |     | No hay entradas en la lista           |                          |    |
|                           | DNS                         |      | Interfaces de Red               |                                | 1   | Estado de los Módulos                 |                          | 1  |
| Ŧ                         | DHCP                        |      | v eth0                          |                                | 1   | And Ejecut                            | ándose                   |    |

Fig. 11. Apariencia del tablero de control una vez finalizada la configuración

1) DNS: En la configuración del DNS se selecciona "Habilitar el caché de DNS transparente", para que todas las consultas de nombres de dominios se redirijan al servidor Zentyal, y en la sección de Redireccionadores se agregan los servidores de google para que si una consulta no tiene coincidencia con los dominios de Zentyal, se redirija entonces a los servidores de google.

| Configuración           |                 |          |              |
|-------------------------|-----------------|----------|--------------|
| Habilitar el caché de D | NS transparente |          |              |
| redireccionador añad    | da              |          |              |
| Redireccionado          | res             |          |              |
| + ARADIR NUEVO/A        |                 |          | Q            |
|                         | Redireccionador |          | Acción       |
|                         | 8.8.8.8         |          | •            |
|                         | 8.8.4.4         |          | 0 🖊          |
|                         |                 | 10 • K < | Página 1 🔰 刘 |

Fig. 12. Configuración del DNS

En el desarrollo de la temática se agregan dos nombres de dominio: fileshared.com y rosybelfiles.com, y se especifican las direcciones IP correspondientes. Se verifica lo realizado mediante una prueba de ping, desde un cliente conectado a la red interna hasta uno de los dominios ingresados. El servidor DNS realiza la identificación del dominio y regresa la dirección IP asignada, se anota que el ping no es efectivo ya que no se trata de un host efectivamente conectado.

| rosybelthernandez@rosybelthernandez:=5 find rosybeltiles.com<br>PRM orsybeltiles.com (10: 10: 00: 36(48) bytes of data.<br>rosybeltiles.com ping statistics<br>9 packets transmitted, @ roseived, 10% packet loss, time 2000ms<br>rosybelthernandez@rosybelthernandez:=5 |                                  |                           |                               |                             |                  |           |                     |        |
|----------------------------------------------------------------------------------------------------|----------------------------------|---------------------------|-------------------------------|-----------------------------|------------------|-----------|---------------------|--------|
| Dominio                                                                                                    | Direcciones<br>IP del<br>Dominio | Nombres<br>de<br>máquinas | Intercambiadores<br>de correo | Servidores<br>de<br>nombres | registros<br>TXT | Servicios | Dominio<br>dinámico | Acción |
| filesahared.com                                                                                                    | *                                | *                         | *                             | *                           | *                | *         | ×                   | 0 🖉    |
| rosybelfiles.com                                                                                                    | *                                | *                         | *                             | *                           | *                | *         | ×                   | 0      |
|                                                                                                    |                                  |                           |                               | (                           | 10 .             | K K       | Página              | 1 > >  |

mediante SSH usando las credenciales de dicho usuario. También es factible cambiar el shell de acceso de los usuarios al servidor.

Asimismo, es factible crear nodos, usuarios y gestionar permisos en la sección "Gestionar" en "Usuarios y Equipos". Para este caso, se agregó el usuario rosybel en el grupo de administradores. De tal manera que el usuario creado, se agrega al dominio rosybel-domain.lan.

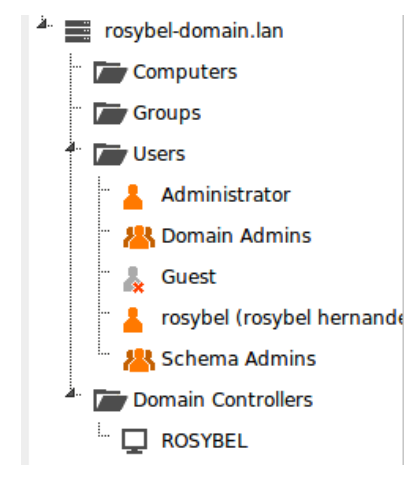

Fig. 16. Gestión de usuarios y equipos

En la sección de DNS se crea automáticamente el dominio rosybeldomain.lan.

| Dominios               |                                  |                           |                               |                             |                  |           |                     |        |  |  |
|------------------------|----------------------------------|---------------------------|-------------------------------|-----------------------------|------------------|-----------|---------------------|--------|--|--|
| + AÑADIR NUEVO/A       |                                  |                           |                               |                             |                  |           |                     |        |  |  |
| Dominio                | Direcciones<br>IP del<br>Dominio | Nombres<br>de<br>máquinas | Intercambiadores<br>de correo | Servidores<br>de<br>nombres | registros<br>TXT | Servicios | Dominio<br>dinámico | Acción |  |  |
| filesahared.com        | *                                | *                         | *                             | *                           | *                | *         | ×                   | 3      |  |  |
| rosybel-<br>domain.lan | *                                | *                         | *                             | *                           | *                | *         | ×                   | 0      |  |  |
| rosybelfiles.com       | *                                | *                         | *                             | *                           | *                | *         | ×                   | 0      |  |  |

Fig. 17. Se agrega el nuevo dominio en DNS

Y se agregan los recursos compartidos que tendrá el servidor Zentyal como puede ser una carpeta de archivos.

4) Validación de las configuraciones: Terminada la configuración se procede a conectar un equipo cliente y se observa que su interfaz como DHCP tiene la dirección 192.10.10.2.

| Cancela  |                                  |                                | Cableada                                        | Aplicar               |
|----------|----------------------------------|--------------------------------|-------------------------------------------------|-----------------------|
| Detalles | Identidad                        | IPv4 IPv6                      | Seguridad                                       |                       |
| Velocio  | lad de conei                     | tión 1000 M                    | 4b/s                                            |                       |
|          | Dirección                        | Pv4 192.10                     | 0.10.2                                          |                       |
|          | Dirección                        | Pv6 fe80c3                     | 3dd:b675:4f65:44a                               |                       |
|          | Dirección fi                     | sica 08:00:                    | 27:41:8B:F3                                     |                       |
| Rutag    | oredetermin                      | ada 192.10                     | 0.10.1                                          |                       |
|          |                                  | DNS 127.0.                     | 0.1 8.8.8.8                                     |                       |
| 😋 Cor    | nectar auton                     | náticamente                    | 2                                               |                       |
| 🖾 Had    | er disponib                      | le para otro                   | s usuarios                                      |                       |
| C Res    | tringir el use<br>coado para con | o de datos e<br>exiones que co | n segundo plano<br>Insumen o limitan los datos: |                       |
|          |                                  |                                |                                                 |                       |
|          |                                  |                                | Elimin                                          | ar perfil de conexión |
|          |                                  |                                |                                                 |                       |

Fig. 13. Validación de resolución de nombres de dominio

2) DHCP: Al ingresar a la sección del DHCP en el tablero de control, se observa una advertencia informando que el módulo está desactivado, por tanto, el DHCP no entregará dirección alguna. Se habilita entonces el módulo en la pantalla de Configuración del estado de los módulos y se configura la interfaz eth1.

Se agrega la puerta de enlace predeterminada como la interfaz eth1 de Zentyal con la dirección IP 192.10.10.1 para este caso. Como aún no se ha configurado el servidor de dominio, se deja la opción de Dominio de búsqueda sin diligenciar. En la sección de nombres de dominio, se establece como primario 127.0.0.1 y como secundario el servidor de google 8.8.8.8 que se agregó en los redireccionadores.

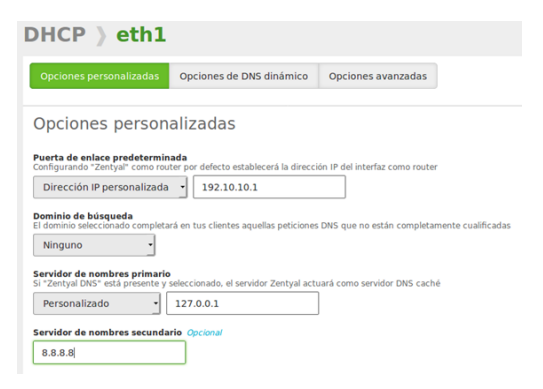

Fig. 14. Configuración de la puerta de enlace en el DHCP

Es necesario definir el rango de direcciones IP para la red, se requiere un Nombre, que actúa como identificador en Zentyal, y las direcciones IP inicio y fin del rango. Una vez terminada la configuración, las máquinas conectadas a la red interna con la interfaz de red configurada como DHCP obtendrán una dirección IP en el rango definido: 192.10.10.2 a 192.10.10.254, para este caso. Cabe resaltar que la dirección IP 192.10.10.1 no se agrega al rango ya que es la puerta de enlace, y del mismo modo la dirección 192.10.10.255 ya que pertenece a la dirección de broadcast.

| AÑADIR NUEVO/A |             |               | ٩,          |
|----------------|-------------|---------------|-------------|
| Nombre         | De          | Para          | Acción      |
| Zentyal        | 192.10.10.2 | 192.10.10.254 |             |
|                |             | 10 V K        | Página 1 >> |

Fig. 15. Configuración del rango de direcciones

3) Servidor de dominio: Se habilita el módulo y en la sección "Opciones de configuración de LDAP" se ingresa a "Usuarios y equipos", donde se ingresa el nombre de dominio local: DN Base, el nombre del contenedor de usuario: DN de Usuarios por defecto y el Nombre del contenedor de grupo: DN de Grupos por defecto.

Si se habilita la opción PAM (Pluggable Authentication Modules), se permite que los usuarios presentes en el directorio, sean a su vez usuarios válidos de la máquina local. De esta forma se podría, por ejemplo, crear un usuario en el directorio y acceder el servidor Zentyal Fig. 18. Verificación del perfil de conexión de un cliente

Lo que está en concordancia con la configuración del rango de direcciones definidas por el servidor DHCP de Zentyal: entre 192.10.10.2 hasta 192.10.10.254.

| Métod    | lo IPv4                   | O Automático (DH)                        | CP) O Sólo enlac              | e local |
|----------|---------------------------|------------------------------------------|-------------------------------|---------|
|          |                           | O Manual                                 | <ul> <li>Desactiva</li> </ul> | r       |
| DNS      |                           |                                          | Automático                    |         |
| Direccio | nes IP separada           | as por comas                             |                               |         |
|          |                           |                                          | Automático                    | _       |
| Rutas    |                           |                                          | Duesta de colore              | Métrica |
| Rutas    | rección                   | Máscara de red                           |                               |         |
| Rutas    | irección                  | Máscara de red                           | Puerca de enlade              | C       |
| Rutas    | irección<br>ar esta cone: | Máscara de red<br>kión sólo para los rec | ursos en su red               | C       |

Fig. 19. Detalles de asignación de direccionamiento en el cliente

Mediante la funcionalidad del servidor como controlador de dominio, igualmente es viable la conexión desde el cliente para gestionar contenido en el dominio, como por ejemplo creando nuevas carpetas de archivos.

## C. Temática II: Proxy no transparente

Luego de tener configuradas la interfaz, vamos a la pestaña "Estado de los Módulos" y habilitamos la opción Proxy HTTP

| ← → C                            | No es seguro https://192.168.1./8/8443/ServiceModule/StatusView |              | ☆ 0    |     |
|----------------------------------|-----------------------------------------------------------------|--------------|--------|-----|
| Aplacianes                       | ) UNAD 🚷 Linux 😫 Traductor de Deepl. 🧃 Formulario: Menu P.,     |              |        |     |
| Ozentyal Deve                    | pnert Edifon 4.5                                                |              |        | ۹.B |
| Ø Detted                         | Configuración del estado de los módulos                         |              |        |     |
| EE Estada da los<br>Em Historios | Middana                                                         | flegende     | Palada |     |
| & Grana                          | 8 2                                                             |              | *      |     |
| 92 m                             | Cristeyn                                                        | bel          | *      |     |
| D Average                        | The Registrice                                                  |              | *      |     |
| a batér de                       | 🚱 Paug 1877                                                     | Contarlungus |        |     |
|                                  |                                                                 |              |        |     |

Fig. 20. Configuración de estado de módulos

Al habilitar la opción nos aparece el mensaje de activación de la opción Proxy HTTP

| Configurar módulo: Proxy HTTP                                                                                  | × |
|----------------------------------------------------------------------------------------------------|---|
| Activar el módulo efectuará algunas modificaciones sobre el sistema.<br><u>Clic aquí para ver los detalles</u> |   |
| ACEPTAR                                                                                                    |   |

Fig. 21. Configuración del módulo Proxy HTTP

Al ingresar a la opción del Proxy HTTP "Configuración General" podremos evidenciar que nuestro proxy no transparente se encuentra configurado por el puerto 3128

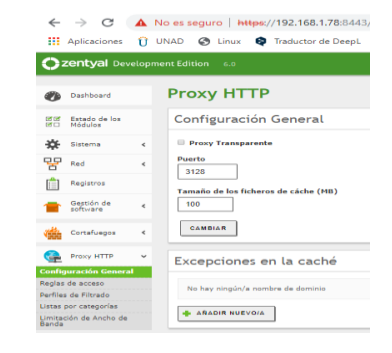

Fig. 22. Configuración general del proxy

Para iniciar con nuestro laboratorio, se ingresa con nuestro perfil de filtrado

| $\leftrightarrow \   \rightarrow \   G$ | <b>A</b> 1 | No es seguro   https://192.168.1.78:8443/Squid/View/FilterProfiles |
|-----------------------------------------|------------|--------------------------------------------------------------------|
| Aplicaciones                            | Û          | UNAD 🔇 Linux 🍳 Traductor de DeepL 🥀 Formulario: Menu P             |
| <b>Ozentyal</b> Dev                     | velopm     | ent Edition 6.0                                                    |
| Dashboard                               |            | Proxy HTTP                                                         |
| 명명 Estado de los<br>명미 Módulos          |            | Perfiles de Filtrado                                               |
| 🔅 Sistema                               | ۲          | Añadiendo un/a nuevo/a Perfil de filtrado                          |
| Red Red                                 | <          | Nombre                                                             |
| Registros                               |            | Sti_Unad                                                           |
| Gestión de software                     | ٢          | ARADIR CANCELAR                                                    |
| Cortafuegos                             | ٢          |                                                                    |
| Proxy HTTP                              | ~          |                                                                    |
| Configuración General                   |            |                                                                    |
| Reglas de acceso                        |            |                                                                    |
| Perfiles de Filtrado                    |            |                                                                    |

Fig. 23. Perfil de filtrado

#### Seleccionamos el nivel de umbral que deseamos

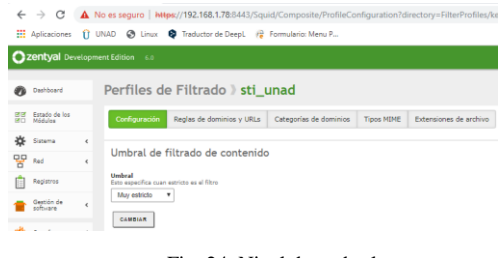

Fig. 24. Nivel de umbral

Agregamos las reglas de las URL que no deseamos que ingresen los usuarios

| ← → Ø ▲ III Affairer Ø                                                                                                    | in en magnan a Marten (Miller) (Miller) (Miller)<br>1942 - St. Den an St. Miller (Miller) (Miller)                                                                                                    | anposte ProfileContg<br>wirde New F . | unition/directory/1/ter/hotia      | n keja/trijitericicyścecknew | -Soudylevel Rental | ertion. 😒 0 🌘    |
|----------------------------------------------------------------------------------------------------|----------------------------------------------------------------------------------------------------|---------------------------------------|------------------------------------|------------------------------|--------------------|------------------|
| Opentyel Index                                                                                                    |                                                                                                    |                                       |                                    |                              | tere Q             | D 2 arease.comme |
| 6                                                                                                    | Perfiles de Filtrado ) sti_un                                                                                                    | ad                                    |                                    |                              |                    |                  |
| 55 MDG***                                                                                                    | configuration induced describely your inc                                                                                                    | ngarlez de cominsas 🛛 10              | commissione de archi               |                              |                    |                  |
| * ···· ·<br>* ·                                                                                                    | Configuración del filtrado de comi                                                                                                    | rio -                                 |                                    |                              |                    |                  |
| 2 milita<br>2 2022                                                                                                    | Angene destroy of the sectors of the sector of the sector of the se | anian'n anole onna it d               | nano, meno deste de latas de detas | tor delecter Coshibitic      |                    |                  |
| Invy (III)     V      Derty ander Sonnel      Replaciou acces      refres Der Recto      trans an order te      trans an order te      trans der Son der | Produce of states  Reglas de dominios y URLs      andemanas                                                                                                    |                                       |                                    |                              |                    | 0.               |
| Count to Dated                                                                                                    | 1                                                                                                    | 1 + 141.<br>1 - 141                   |                                    | Bacado<br>Anogor<br>Norma    |                    |                  |
|                                                                                                    | 1                                                                                                    | 0-0m                                  |                                    |                              |                    |                  |

Fig. 25. Reglas URL

#### Guardamos los cambios

| Guardando cambios                                                            |  |
|------------------------------------------------------------------------------|--|
| Guardando cambios en los módulos<br>Operación actual: Guardando módulo squid |  |
| 67%                                                                          |  |
| 2 de 3 operaciones efectuadas                                                |  |

Fig. 26. Guardan cambios del proxy

Ahora nos vamos a la pestaña "Reglas de Acceso" y creamos nuestra regla y se la asignamos a nuestro perfil

| <b>Zentyal</b> Dev       | velopment Edition 6.0                                           |
|--------------------------|-----------------------------------------------------------------|
| Dashboard                | Proxy HTTP                                                      |
| Estado de los<br>Módulos | Reglas de acceso                                                |
| Sistema                  | Añadiendo un/a nuevo/a regla                                    |
| Red Red                  | <ul> <li>Período de tiempo<br/>Período de tiempo</li> </ul>     |
| Registros                | De 00:00 Para 00:00 Dias de la semana M L M M X M J M V M S M D |
| Gestión de<br>software   | < Origen<br>Cualquiera V                                        |
| Cortafuegos              | < Decisión                                                      |
| Proxy HTTP               | Aplicar perfil de filtrado V sti_unad V                         |
| eglas de acceso          | ARADIR CANCELAR                                                 |

Fig. 27. Reglas de acceso

#### Guardamos los cambios

| Guardando cambios                                                |
|------------------------------------------------------------------|
| Guardando cambios en los módulos<br>Operación actual: Comenzando |
| 0%                                                               |
| 0 de 3 operaciones efectuadas                                    |

Fig. 28. Guardan cambios de las reglas de acceso

Ahora en nuestra máquina de Ubuntu Desktop configuramos nuestro Proxy, nos dirigimos a Network

| Q, Settings       |   |
|-------------------|---|
| an i              |   |
| Bluetooth         |   |
| Background        |   |
| Dock              |   |
| Notifications     |   |
| Q, Search         |   |
| Region & Language |   |
| Universal Access  |   |
| Online Accounts   |   |
| Privacy           |   |
| < Sharing         |   |
| • Sound           |   |
| De Power          |   |
| Network           |   |
| Devices           | > |

Fig. 29. Configuración Red

Y damos clic en el icono de configuración en la parte que dice "Network Proxy" y configuramos la IP del Zentyal

|                                                             | Network Proxy               |      |   |   |   |
|-------------------------------------------------------------|-----------------------------|------|---|---|---|
| <ul><li>Automatic</li><li>Manual</li><li>Disabled</li></ul> |                             |      |   |   |   |
| НТТР Ргоху                                                  | 192.168.2.1                 | 3128 | - | + | ) |
| HTTPS Proxy                                                 | 192.168.2.1                 | 3128 | - | + | ) |
| FTP Proxy                                                   |                             | 0    | - | + | ) |
| Socks Host                                                  |                             | 0    | - | + | ) |
| Ignore Hosts                                                | localhost, 127.0.0.0/8, ::: | 1    |   |   | ) |

Fig. 30. Network proxy

Luego de haber configurado nuestra IP, abrimos nuestro navegador e intentamos abrir la página a una de nuestras páginas bloqueadas, en nuestro caso escogemos Linux.org

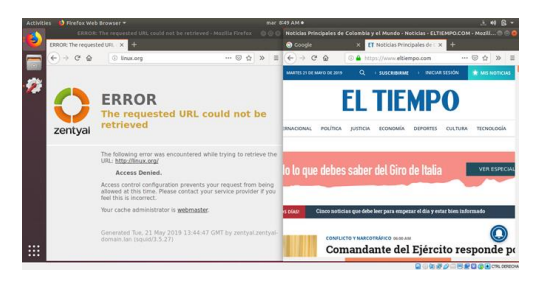

Fig. 31. Bloqueo de páginas

Como podemos evidenciar en nuestra imagen, la página linux.org se encuentra bloqueada por Zentyal, para verificar que si tenemos conexión en otras páginas al lado tenemos abierta la paina de eliempo.com y carga sin problema alguno

### D. Temática III: Cortafuegos

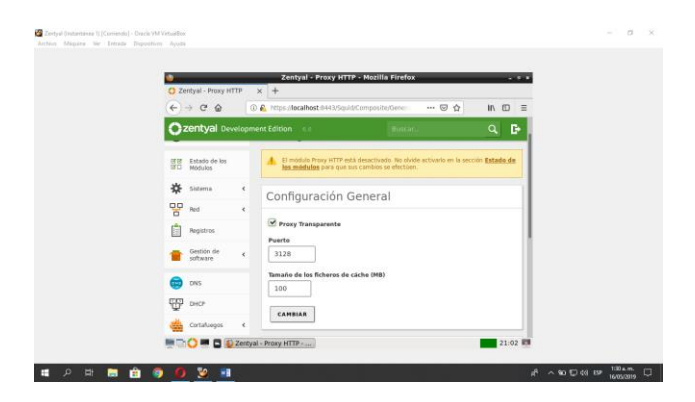

Fig. 32. Configuración del proxy

Ahora nos vamos a "Reglas de Dominio y URL's" y bajamos a la opción de "Reglas de Dominio y URL's" añadimos la url del sitio web al que deseamos restringir el acceso

| 🔮 Zentyal - Mozilla Firefox - * *                                                                                     |  |
|----------------------------------------------------------------------------------------------------|--|
| O Zentyal X +                                                                                                    |  |
| (←) → C <sup>*</sup> (a) (A) https://docalhost.8443/Squid/Composite/Profix ···· ··· ··· ··· ··· ··· ··· ··· ···· ···· |  |
| Ozentyal Development Edition 6.0 Buscar. Q De                                                                         |  |
|                                                                                                    |  |
| <b>V</b>                                                                                                    |  |
| 🚔 Contalvegos ' Reglas de dominios y URLs                                                                             |  |
|                                                                                                    |  |
| Añadiendo un/a nuevo/a dominio de internet o URL                                                                      |  |
| Configuración General                                                                                                 |  |
| Reglas de acceso Dominio o URL                                                                                        |  |
| Perfiles de Fitrado facebook.com                                                                                      |  |
| Listas por categorias                                                                                                 |  |
| Limitación de Decision                                                                                                |  |
| Banda Denegar •                                                                                                    |  |
| Connecting Technol                                                                                                    |  |
|                                                                                                    |  |
| * ANADIR CANCELAR                                                                                                    |  |
|                                                                                                    |  |
| Add                                                                                                    |  |

Fig. 33. Reglas de dominio

Ahora en DNS -> Dominios vamos a configurar el dominio "zentyal.domain.lan"

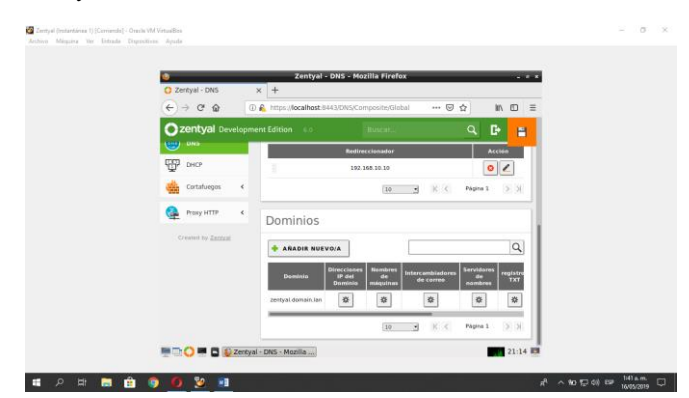

Fig. 34. DNS - dominio

Seleccionamos como "Puerta de enlace predeterminada" la opción "Dirección IP personalizada e ingresamos la IP de la eth1, en "Servidor de nombres primario" podemos seleccionar "Personalizado" y nos aparece la IP de google.

| 💩 Zentyal - Mozilla Firefox - 🔹 *                                                                                                    |  |
|----------------------------------------------------------------------------------------------------|--|
| O Zentyal × +                                                                                                    |  |
| ( → C A 0 A https://ocalhost.8443/DHCP/Composite/interia ···· ♡ A IN 0 Ξ                                                                               |  |
| 🔿 zentyal Development Edition 🕡 🛛 🛛 Biscuit. 🔍 🕞 💾                                                                                                    |  |
| Pressonalizadas                                                                                                    |  |
| Begistros Puerta de enlace predeterminada                                                                                                    |  |
| Consignment - Construction por desicts exclosed a a precion of our interact<br>Software     Constructor     Dirección IP personalizada - 192.166.10.10 |  |
| Deminio de búsqueda                                                                                                    |  |
| Description of the completation of the cleanes argumes proceeds bits (up no<br>mich completationete cualificades                                       |  |
| Cartafuegon 4 Servidor de nombres primario                                                                                                    |  |
| Si Zentyu DAS' esta presente y seleccionado, el servidor Zentyul actuaria como servidor<br>DAS cache<br>Darsonalizzado                                 |  |
| Created by Zennall<br>Servider de nombres secundarie October                                                                                           |  |
| 📰 🗖 💭 📰 🖬 🚯 Zentyal - Mozilla Firefox                                                                                                    |  |

Fig. 35.. Configuración de puerta de enlace

Vamos a "Proxy HTTP -> Reglas de Acceso", una vez allí en "Decisión" seleccionamos "Aplicar perfil de filtrado" y nos aparecerá el que creamos anteriormente "Medio"

| ≥ Zahyul - Yanyi HTTP - Modila Findes         - + + +           O Zahyul - Nanyi HTTP ×   +         +           ( → → C ⊕)         (C ⊕)         (C ⊕)           ( → → C ⊕)         (C ⊕)         (C ⊕)                                                                                                    |  |
|----------------------------------------------------------------------------------------------------|--|
| Careftyda Development Edition 6:8 Buscar. Q D                                                                                                    |  |
| ■ software         0x         0x                                                                                                    |  |
| Crigen Crigen Custoper Custoper Custope |  |
| Aplicar perfil de fitradu Medio                                                                                                    |  |
| Kagis de access         CANELAR         CANELAR           Perfine de Titrado         Exaccess         Exaccess           UZI26 por collopolis         Periode de tiempe         Origen         Bectition                                                                                                    |  |
| Lindación de Ancho de Sempre Calaborne Permitritado O Z Ø<br>Bando Concessiona de Calaborne Permitritado 21.126 B                                                                                                    |  |

Fig. 36.. Reglas de acceso

Luego en "Reglas de dominio y URL's" añadimos una a una las paginas a las que vamos a denegar o permitir el acceso, en el ejemplo vamos a denegar el acceso a todas.

|                                 | Zentyal - Mozilla Fir                   | efox               | - * *           |  |
|---------------------------------|-----------------------------------------|--------------------|-----------------|--|
| O Zentyal                       | × +                                     |                    |                 |  |
| € → ୯ ଛ                         | 🗊 👸 https://iocalhest:8443/5qu/cl/Compo | isite:Profie 🚥 🖂 🖞 | II\ ⊡ ≡         |  |
| Szentyal Develop                | nent Edition 0.0 Dui                    |                    | Q 🗗 😑           |  |
|                                 |                                         |                    |                 |  |
| Proxy HTTP 👻                    | Contraction of the second               |                    | 1               |  |
| Configuración General           | Commente e tine analida                 |                    |                 |  |
| Reglas de acceso                | Reglas de dominios                      | V URLS             |                 |  |
| Perfiles de Filtrado            |                                         |                    |                 |  |
| Listas por catogorias           | - ARADIR NUEVO/A                        |                    | Q               |  |
| Limitación de Ancho de<br>Sanda | Deminie e URL                           | Decision           | Accise          |  |
| Created by Zentral              | instagram                               | Derregar           | 0 2             |  |
|                                 | facebook                                | Deneger            | 02              |  |
|                                 | tatter                                  | Deregar            | 0 2             |  |
|                                 |                                         | 10 - K K           | Pigra 1 (5 (3)) |  |
|                                 |                                         |                    |                 |  |

Fig. 37.. Reglas de dominio

Creamos la categoría Entretenimiento de la misma manera que la anterior

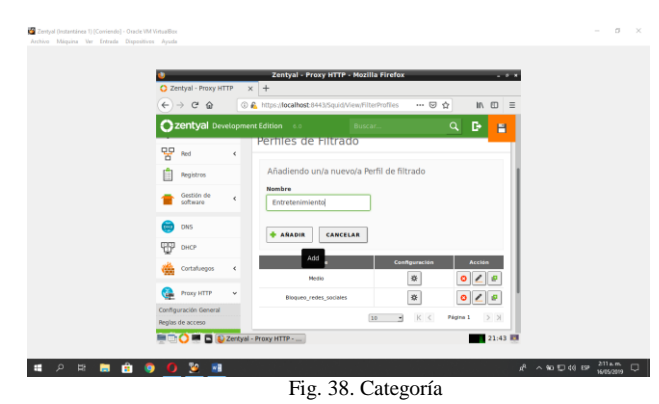

Ahora agregamos los sitios que deseamos denegar el acceso

|                                                                   |              | Zentyal - Mozil                                                                                                    | la Firefox        |          |          |      |  |
|-------------------------------------------------------------------|--------------|----------------------------------------------------------------------------------------------------|-------------------|----------|----------|------|--|
| O Zentyal                                                         | × +          |                                                                                                    |                   |          |          |      |  |
| (←) → œ @                                                         | 🛈 截 https:// | localhost 8443/Squid/C                                                                                                    | Composite(Profile | 🖸 🏠      | 10       | ≡ 0  |  |
| Ozentyal Develop                                                  | ment Edition | .44                                                                                                    | Buscar            | (        | ¥ ₽      | -    |  |
| 🚱 Prosy HTTP 🗸 🗸                                                  | 0            | xomunia o URL atlattido                                                                                                    |                   |          |          |      |  |
| Configuración General<br>Reglas de acceso<br>Perfiles de Filtrado | Regi         | as de domir                                                                                                    | nios y URI        | .5       |          |      |  |
| Listas por categories                                             | + A8         | ADIR NUEVOIA                                                                                                    |                   |          |          | Q    |  |
| Limitación de Ancho de<br>Banda                                   |              | Deminia = URL                                                                                                    |                   | Decision | Accian   |      |  |
| Converting Zantual                                                |              | elespectador.com                                                                                                    |                   | Denegar  | 0 /      |      |  |
|                                                                   |              | eltempo.com                                                                                                    |                   | Denegar  | 0/       |      |  |
|                                                                   | 1            | semana.com                                                                                                    |                   | Denegar  | 0/       |      |  |
|                                                                   |              |                                                                                                    | 30                |          | igna 1 🔅 | 36   |  |
|                                                                   | and Manifest | and an international statements of the statement of the statement of the s |                   |          |          | 1.44 |  |

Fig. 39.Reglas de Dominio

Validamos que todos los módulos estén ejecutándose

| O Zentyal - Configuraci  | ión 🛙 🗙 🔹 Server Not Found 🛛 🗙 🔤        | F))          |        |  |
|--------------------------|-----------------------------------------|--------------|--------|--|
| € ⇒ ℃ @                  | 🕕 🔒 https://localhost.8443/ServiceModul | 55 🖸 🚥 🖸 🏠   | an © ≡ |  |
| Ozentyal Devel           |                                         |              | D+ =   |  |
| Estado de los<br>Hódulos | mounos                                  |              |        |  |
| 🔅 Sistema                | Medulo .                                | Depende      | Estado |  |
| 00                       | Red                                     |              | 2      |  |
| 6 ***                    | Cortafuegos                             | Bert         | 2      |  |
| Registros                | стр рися                                | Red          |        |  |
| festion de software      | < 💼 DAS                                 | Red.         |        |  |
| in the                   | Registros                               |              | 2      |  |
| ₩P 0402                  | Frany HTTP                              | Cartaliaigea | 2      |  |
| Cortafuegos              | 4                                       |              |        |  |
|                          | entyal - Configuración                  |              | 21:51  |  |

Por último nos queda realizar pruebas desde el equipo cliente para validar el bloqueo de alguna de las páginas bloqueadas

| 1 |
|---|
|   |
|   |
|   |
| - |
|   |
|   |
|   |
|   |
|   |
|   |
|   |
|   |

Fig. 41. Validación de bloqueo facebook

#### E. Temática IV: File Server y Print Server

Dentro de los servicios de gestión de infraestructura IT que cuenta Zentyal Server, tenemos la configuración de servicios de archivos e impresoras, el cual es muy útil a la hora de compartir archivos e impresoras entre los equipos de una misma red.

Después de haber realizado la instalación de Zentyal server 5.0, iniciamos sesión con nuestro usuario previamente configurado. Dentro de las configuraciones iniciales, primero seleccionamos los paquetes que se requieren para el desarrollo de la temática.

| Seleccione los paquetes de Zentyal a<br>instalar |  |
|--------------------------------------------------|--|
| Roles del servidor                               |  |
| Domain Controller and File Sharing               |  |

Fig. 42. Selección de paquete Domain controller and file sharing

Continuamos con la configuración de interfaces de de red, para este caso, tenemos los tipos de interfaces interna y externa del servidor.

| interfaces de | Red                                                             |                                                                                                    |
|---------------|-----------------------------------------------------------------|----------------------------------------------------------------------------------------------------|
| T             | Configurar ti<br>Las interfaces estern<br>fable por defects, po | pos de interfaces<br>excesso no ador para e de lação son o paramente tanant. E taño presidente de ador ador a condete e<br>e de ao esta posto acome de la defecto de defector de la devide tanan de des<br>Robertal |
|               |                                                                 | C Internal                                                                                                    |

Fig. 43. Configuración de interfaces de red

Asignamos una ip estática para nuestra red eth1

|   | Configurar<br>Ahora puede config | red para interfa<br>purar direcciones IP y reder | ces externos<br>I para cada interfaz |  |
|---|----------------------------------|--------------------------------------------------|--------------------------------------|--|
| J | ) eth0                           | Método<br>DHCP                                   | 1                                    |  |
|   | 🕑 eth1                           | Método<br>Static                                 | Dirección IP<br>192.168.56.5         |  |
|   |                                  |                                                  | Máscara de red<br>255.255.255.0 •    |  |

Fig. 44. Configuración ip estática

Seleccionamos el tipo de servidor "Servidor stand-alone", y le asignamos un nombre de dominio del servidor, al continuar, nos dirigimos al "Dashboard" donde visualizamos, nombre de la máquina, plataforma, estado de módulos.

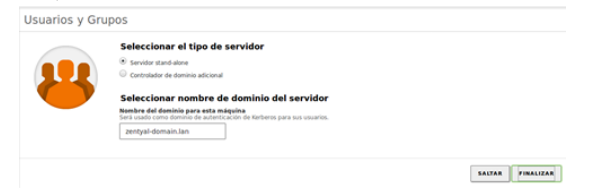

Fig. 45. Tipo servidor

En las "Opciones de configuración de LDAP", se visualiza el DN Base, el nombre de dominio del servidor y el dominio local. DN Base:

Base de los nombres de dominio de este servidor, coincide con el dominio local

- DN de Usuarios: Nombre del contenedor de Usuarios por defecto.
- DN de Grupos: Nombre del contenedor de Grupos por defecto.

Una vez recorridos por las configuraciones del LDAP y el PAM, nos ubicamos en la sección de Usuarios y Equipos, damos clic en gestionar. En este módulo podemos agregar grupos y usuarios al directorio para que sea usado desde la sección de ubuntu desktop y este será el nombre de inicio de sesión.

| Añadir nuevo/a                             |                     |                     |
|--------------------------------------------|---------------------|---------------------|
| <ul> <li>Usuario</li> <li>Grupo</li> </ul> | Añadir u:           | suario              |
| Contacto                                   | UnadCompartir       |                     |
| Unidad<br>Organizativa                     | Nombre              | Apellido            |
|                                            | Unad                | Compartir           |
|                                            | Descripción Opciona | 1                   |
|                                            | usuario compartir   |                     |
|                                            | Contraseña          | Confirme contraseña |
|                                            | ******              | ******              |
|                                            | Grupo               |                     |
|                                            | Domain Admins       |                     |
|                                            | ANADIR              |                     |
|                                            |                     |                     |

usuario en directorio

Fig. 46.

En el módulo de "Compartir ficheros", vamos a configurar los ficheros e impresoras a compartir. Habilitamos y le damos un nombre a nuestro recurso a compartir y damos clic en añadir.

| 0  | zentyal Dev                 |                                                |                                                                                                    |
|----|-----------------------------|------------------------------------------------|----------------------------------------------------------------------------------------------------|
| 0  | Deshboard                   | Compartición de Ficheros                       | Añadiendo un/a nuevo/a recurso compartido                                                                                                    |
| 80 | Estado de los<br>Módulos    | Directorios compartidos. Papelera de Reciclaje | ✓ Habilitado<br>Nombre del recurso compartido                                                                                                    |
| *  | Sistema                     | <     Ko hay ninglin/a recurso compartido      | CARPETA_UNAD                                                                                                    |
| 1  | Registros                   | + ARADIR NUEVO A                               | Ruta del recurso compartido<br>Directorio bajo Zentyal crearia automáticamente el directorio compartido share directory en homehambabhare<br>Ruta del solarena de Ruheros permitria compartir un directorio existente en su sólema de archivos |
|    | software<br>Usuarios y      |                                                | Directorio bajo Zentyal • CARPETA_UNAD                                                                                                    |
| ~  | Dominio                     | C.                                             | Comentario<br>archivo compartido                                                                                                    |
| e  | Compartición<br>de Ficheros |                                                | C Access de Invitado<br>Este directorio compartido no recenita de auterticación.                                                                                                    |
|    |                             |                                                | ARADIR CANCELAR                                                                                                    |
|    |                             |                                                |                                                                                                    |

Fig. 47. Podemos visualizar el recurso compartido

| 🔺 La cuerta o | le invitado del dominio debe estar activa p | ara tener acceso a los invitados a los rec | ursos compartidos. Puedes a | ctivario en el <u>gestor de Us</u> | uarios y Grupos   |                   |     |
|---------------|---------------------------------------------|--------------------------------------------|-----------------------------|------------------------------------|-------------------|-------------------|-----|
| + ANADIR NU   | IVO/A                                       |                                            |                             |                                    |                   |                   | Q   |
| Habilitado    | Nombre del recurso compartido               | Rata del recurso compartido                | Comentario                  | Acceso de invitado                 | Control de acceso | Acción            |     |
|               | CARPETA_UNAD                                | CARRETA_UNHD                               | archivo compartido          | 2                                  | 0                 | • 🖉               |     |
|               |                                             |                                            |                             |                                    |                   | 10 • K < Pigina 1 | > N |

Fig. 48. Recurso compartido

Configuramos el tipo de permiso que vamos a otorgar al recurso compartido, podemos escoger permisos de lectura, escritura o administrador.

| Directorios compartidos ) CARPETA_UNAD                                                                                                    |   |
|----------------------------------------------------------------------------------------------------|---|
| Control de Acceso                                                                                                    |   |
| Añadiendo un/a nuevo/a ACL<br>Usarlactrupo<br>Usarla - Uthadcompartir -<br>Permag<br>India al concede pamilion de administrador. El usuario podrà ler y escribir cualquier fichers del recurse compartid<br>Indiministrador<br>Anabia Cancelan<br>Cancelan | 0 |

Fig. 49. Recurso compartido

Una vez realizado los ajustes necesarios sobre Zentyal, nos dirigimos al equipo cliente en ubuntu desktop, donde realizaremos también una serie de configuraciones para poder acceder al recurso compartido.

Primero debemos instalar el paquete "Likewise", esto nos permite añadir nuestro equipo en un directorio activo, teniendo en cuenta que ya estos paquete no pudieron ser agregados directamente por consola ya que los repositorios ha sido eliminados, descargamos por url los siguientes paquetes:

- libglade2-0\_2.6.4-1ubuntu1.1\_amd64
- · likewise-open\_6.1.0.406-0ubuntu10\_amd64.deb
- likewise-open-gui\_6.1.0.406-0ubuntu10\_amd64.deb

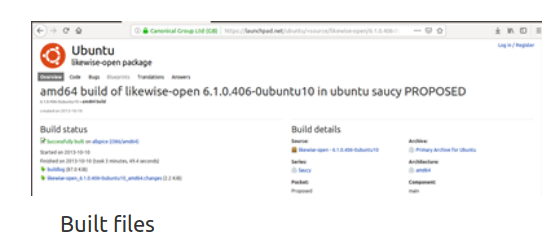

Files resulting from this build:

- likewise-open-gui\_6.1.0.406-0ubuntu10\_amd64.deb (24.8 KiB)
- likewise-open\_6.1.0.406-0ubuntu10\_amd64.deb (3.1 MiB)

Fig. 50. Ubicación paquete likewise

Una vez descargados los archivos, ejecutamos los paquetes por consola de:

- Sudo apt-get install likewise
- Sudo dpkg -i likewise-open\_6.1.0.406-0ubuntu10\_amd64.deb
- Sudo dpkg -i likewise-open\_gui-6.1.0.406-Oubuntu10\_amd64.deb

- Sudo dpkg -i libglade2-0\_2.6.4-1ubuntu1.1\_amd64.deb

Ejecutamos el comando "domainjoin-gui" esto nos lleva a configurar nuestro usuario /cliente en el dominio creado en Zentyal.

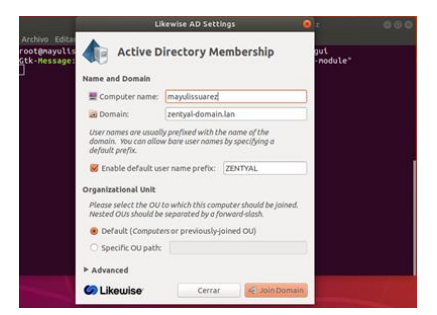

Fig. 51. Configuración usuario/cliente

Para completar la acción debemos proporcionar las credenciales administrador y aceptamos.

|                                                | Lik                                                                  | ewise AD Settings                                                                                                    |                |     |
|------------------------------------------------|----------------------------------------------------------------------|----------------------------------------------------------------------------------------------------|----------------|-----|
| Archivo Editar<br>root@nayulis<br>Gtk-Message: | Active Di                                                            | rectory Membership                                                                                                   | gul<br>-module | e*. |
| Nam                                            | Domai                                                                | n Join Authentication                                                                                                |                |     |
| S S S S S S S S S S S S S S S S S S S          | C Joining a mach<br>credentials for<br>administrative<br>Credentials | thentication Required<br>ine to Active Directory requires<br>a Windows user with<br>privileges in the target domain. | n nn           |     |
| Org                                            | 🛓 User:                                                              | Administrator                                                                                                    | wd.            |     |
|                                                | Password:                                                            | Cancelar Aceptar                                                                                                    |                |     |
| PA                                             | fvanced                                                              |                                                                                                    |                |     |
| 9                                              | Likewise                                                             | Cerrar Million D                                                                                                    | iomain         |     |

Fig. 52. Credenciales de administrador

Agregado el usuario en el dominio, ingresamos en nuestra máquina cliente con el usuario que configuramos para compartir en Zentyal, en "Administrador de Archivos" podemos encontrar "Conectarse con un servidor" dando clic accedemos al servidor de dominio con las respectivas credenciales, al ingresar podemos visualizar el recurso compartido.

## F. Temática V: VPN

La configuración de VPN se realiza con la instalación de los paquetes correspondientes como el Cortafuegos y VPN, necesarios para su funcionamiento:

Se realiza el inicio de la creación de Servidores VPN. El primer paso es crear el certificado de autoridad del servidor asignándole el nombre de "ServidorVPN" con los parámetros básicos con un tiempo de expiración de 3650 días.

| 2 Z.C          | and the second state   | 4.44    |                                     |               |           |         |      |
|----------------|------------------------|---------|-------------------------------------|---------------|-----------|---------|------|
|                | intyal - Autorida      | d de ci | × +                                 |               |           |         |      |
| <del>(</del> ) | → C' @                 |         | https://localhost:8443/CA/ind       | EX.           | 🖂 🟠       | li li   |      |
| 0              | zentyal Dev            |         |                                     |               |           | Q 🗗     | P    |
| 80             | Modellies              |         |                                     |               |           |         | _    |
| *              | Sistema                | <       | Crear Certificado                   | de la Autorio | dad de Ce | rtifica | ción |
| 망              | Red                    | ۲       | Nombra da Organización              |               |           |         |      |
|                | Registros              |         | ServidorVPN                         |               |           |         |      |
|                | Gestión de<br>software | ۲       | US<br>Ciudad Opcional               |               |           |         |      |
| ÿ              | DHCP                   |         | Undefined<br>Estado <i>Opcional</i> |               |           |         |      |
| -              | Cortafuegos            | <       | Undefined<br>Dias para expirar      |               |           |         |      |
|                |                        |         | 3650                                |               |           |         |      |

Fig. 53. Creación autoridad de certificación para el servidor

Posterior a la creación de la autoridad de certificado se procede a la creación del servidor asignando el nombre de "ServidorVPN", en el link VPN

|                                                               |                                                                                                    | Edición                                                                                                    |
|---------------------------------------------------------------|----------------------------------------------------------------------------------------------------|----------------------------------------------------------------------------------------------------|
| M VirtualBex                                                  |                                                                                                    | - u x                                                                                                    |
| a Depositives Ayuda<br>Zentyal - Servidores VPN - Mozilla Fis | refox                                                                                                    |                                                                                                    |
| × +                                                           |                                                                                                    |                                                                                                    |
| A https://localhost.8443/VPN/Servers                          | 🖾 🏠                                                                                                    | M/ Œ ≡                                                                                                    |
| nent Edition 5.0                                              | Buscon                                                                                                    | ۹ 🗗                                                                                                    |
| Lista de servidores                                           |                                                                                                    |                                                                                                    |
| Añadiendo un/a nuevo/a servidor                               |                                                                                                    |                                                                                                    |
| 🔲 Habilitado                                                  |                                                                                                    |                                                                                                    |
| Nombre                                                        |                                                                                                    |                                                                                                    |
| ServidorVPN                                                   |                                                                                                    |                                                                                                    |
| ANADIR CANCELAR                                               |                                                                                                    |                                                                                                    |
|                                                               |                                                                                                    |                                                                                                    |
|                                                               |                                                                                                    | -                                                                                                    |
| N - Servidores VP                                             | 804803880                                                                                                    | CTRL DEREONA                                                                                                    |
|                                                               | Minute:<br>2007 Antiput Serviders V24 = Mortille 21<br>2007 Antiput Serviders V24 = Mortille 21<br>2007 Antiput Servide | Minudes<br>Minudes<br>Minudes<br>Minutes<br>Minutes<br>Mi |

Fig. 54. Creación servidor VPN

Se configura el servidor con el puerto UPD 1194, y la dirección 192.168.160.0 y el certificado de autoridad creado. Se realiza el ajuste de configuración, posteriormente se habilita el servidor VPN

|                                            |         | Zentyal - ServidorVPN - Mozilla Firefox                                                                                                    |             |       |     |
|--------------------------------------------|---------|----------------------------------------------------------------------------------------------------|-------------|-------|-----|
| Zentyal - Servido                          | IVPN    | < +                                                                                                    |             |       |     |
| € → ୯ ଜ                                    |         | ) 🛃 https://localhost:8443/OpenVPN/View/ServerConf                                                                                                | gu ···· 🖾 🛱 | IIN E | ] ≡ |
| <b>Zentyal</b> De                          | velopme | nt Edition 5.0 Buscar                                                                                                    | ٩           | G     | 8   |
| 🕐 Dashboard                                |         | Servidores VPN > Se                                                                                                    | rvidorVPN   |       |     |
| 명명 Estado de los<br>명이 Módulos             |         | Configuración del servidor                                                                                                    |             |       |     |
| 🔆 Sistema                                  | ¢       | Puerto del servidor                                                                                                    |             |       |     |
|                                            |         | UDP • puerto 1194                                                                                                    |             |       |     |
| Red                                        | <       |                                                                                                    |             |       |     |
| Red<br>Registros                           | ¢       | Dirección VPN<br>Use una dirección de red que no esté en uso por esta r                                                                           | năquina     |       |     |
| Red<br>Registros<br>Gestión de<br>software | ¢       | Dirección VPN<br>Une una dirección de red que no esté en uso por esta e<br>192.168.160.0 / 24 -<br>Certificado de servidor                        | năquina     |       |     |
| Red<br>Registros<br>Software<br>DHCP       | ¢       | Direction VPN<br>Ube una direction de red que no esté en uno por esta e<br>192.168.160.0 / 24 •<br>Certificade de servidor<br>(upn-ServidorVPN) • | năquina     |       |     |

Fig. 55. Configuración del servicio VPN creado

Para lograr crear el paquete para el cliente se debe crear una certificación de autoridad para aquellos equipos que se conectarán a través de VPN, cabe aclarar que por cada cliente se debe crear su respectivo certificado, el certificado de autoridad creado es "ClienteUbuntuA"

| <i>r</i> – |                          |            | Zentyal - Autoridad de ce                                                                 | rtificación - Mozilla Fire                                      | TOX                      |      |   |
|------------|--------------------------|------------|-------------------------------------------------------------------------------------------|-----------------------------------------------------------------|--------------------------|------|---|
| D Z        | entyal - Autorida        | id de ci 3 | < +                                                                                       |                                                                 |                          |      |   |
| ÷          | → C" @                   | 0          | https://localhost:8443/CA/                                                                | Index                                                           | ··· 🖂 🕁                  | III/ |   |
| 0          | zentyal Dev              | relopme    | nt Edition 5.0                                                                            | Buscar                                                          | ۹                        | G•   | н |
| 0          | Dashboard                |            | Autoridad d                                                                               | e certifica                                                     | ción                     |      | 0 |
| 88         | Estado de los<br>Módulos |            | Expedir un nue                                                                            | vo certificado                                                  |                          |      |   |
| *          | Sistema                  | <          | Nombre común                                                                              |                                                                 |                          |      |   |
| 망          | Red                      | <          | clienteUbuntuA                                                                            |                                                                 |                          |      |   |
|            | Registros                |            | 3651                                                                                      |                                                                 |                          |      |   |
| •          | Gestión de<br>software   | ۲          | *Subject Alternative Name<br>Multi-valor separado por coma<br>DN5:host.domain.com.IP:10.2 | <b>is" Opcional</b><br>is, los tipos válidos son: DNS,<br>1.2.2 | IP y email. Por ejemplo, |      |   |
|            | DHCP                     |            |                                                                                           |                                                                 |                          |      |   |
| Ŧ          |                          |            |                                                                                           |                                                                 |                          |      |   |

Fig. 56. Creación autoridad de certificación para los clientes

El realizar la creación de la autoridad de certificado, se procede para descargar el paquete de configuración del cliente creado, en donde se escoge el tipo del cliente, el certificado del cliente, la estrategia de conexión y se busca la dirección IP del servidor

| )    |                          |        | Zentyal - ServidorVPN - Mozilla Firefox                                                                              |      |   |
|------|--------------------------|--------|----------------------------------------------------------------------------------------------------|------|---|
| O Ze | entyal - Servidor        | VPN    | × [+                                                                                                    |      |   |
| €    | → C' 🏠                   |        | D 🐔 https://localhost:8443/OpenVPN/View/DownloadClie: 🚥 🐷 🔂                                                          | III/ |   |
| 0    | zentyal Dev              | velopm | ent Edition 5.0 Buiccar                                                                                              | ٩    | G |
| 0    | Dashboard                |        | Servidores VPN ) ServidorVPN                                                                                         |      | 0 |
| 88   | Estado de los<br>Módulos |        | Descargar paquete de configuración de clie                                                                           | ente | 2 |
| *    | Sistema                  | ¢      | Tipo de cliente                                                                                                    |      |   |
| P    | Red                      | ¢      | Linux -                                                                                                    |      |   |
| â    | Registros                |        | [clienteUbuntuA] •                                                                                                   |      |   |
| •    | Gestión de<br>software   | ٢      | Añadir instalador de OpenVPN al paquete de configuración del cliente<br>Instalador de OpenVPN para Microsoft Windows |      |   |
| Ŧ    | DHCP                     |        | Estrategia de conexión                                                                                               |      |   |
| -    | Costalianos              |        |                                                                                                    |      |   |

Fig. 57. Creación de paquete de configuración para la conexión del cliente

En la lista de servicios se añade VPN

| Archivo Milquina Ver Ent                                  | rada Dispositivos Ayuda                               |                                                                                               |               |        |     |
|-----------------------------------------------------------|-------------------------------------------------------|-----------------------------------------------------------------------------------------------|---------------|--------|-----|
| •                                                         | Zentyal - Ser                                         | vicios - Mozilla Firefox                                                                      | _             | _      | - 0 |
| O Zentyal - Servicios                                     | × +                                                   |                                                                                               |               |        |     |
| € → ୯ û                                                   | 🛈 🔒 https://localhost:8443                            | /Network/View/ServiceTal ···                                                                  | · 🖂 🕁         | ∓ ⊪/   | 0 : |
| Ozentyal Develo                                           |                                                       |                                                                                               |               | Q 🗗    | H   |
|                                                           | C. PRANCIO BURGORD                                    |                                                                                               |               |        | -   |
| Sistema <                                                 | Lista de serv                                         | icios                                                                                         |               |        |     |
| DD Red                                                    | Lista de serv                                         | 10103                                                                                         |               |        |     |
|                                                           | - ARADIR NUEVO/A                                      |                                                                                               |               |        | Q   |
| Interfaces                                                |                                                       |                                                                                               |               |        |     |
| Puertas de enlace                                         | Nombre del servicio                                   | Descripción                                                                                   | Configuración | Acción |     |
| ones .                                                    | VPN                                                   | Servidor VPN                                                                                  | *             | 0/     |     |
| Objectos                                                  |                                                       |                                                                                               |               | 01     |     |
| Servicios                                                 | Cualquier ICMP                                        | Cualquier paquete ICMP                                                                        | · 🖓           |        |     |
| Servicios<br>Rutas estáticas                              | Cualquier ICMP                                        | Cualquier paquete ICMP                                                                        | •             |        |     |
| Objetos<br>Servicios<br>Rutas estáticas<br>Herramientas   | Cualquier ICMP<br>Cualquier TCP                       | Cualquier paquete ICMP                                                                        | *             | 02     |     |
| Servicios<br>Rutas estáticas<br>Herramientas<br>Begistros | Cualquier ICMP<br>Cualquier TCP<br>Cualquier UDP      | Cualquier paquete ICMP<br>Cualquier puerto TCP<br>Cualquier puerto UDP                        | *             | 0/     |     |
| Servicion<br>Rutas estáticas<br>Herramientas<br>Pegistros | Cualquier ICMP Cualquier TCP Cualquier UDP Cualquiera | Cualquier paquete ICMP Cualquier puerto TCP Cualquier puerto UDP Cualquier protocolo y puerto | *             | 0/     |     |

Fig. 58. Verificación de servicios activos del sistema operativo

Donde se configura con el protocolo UPD, el puerto de origen cualquiera y su puerto de destino como único y su puerto 1194

| Charles and Charles | Zentyar - VPN -               | Plozilla Piretox           |            |
|---------------------|-------------------------------|----------------------------|------------|
| C Zentyal - VPN     | × +                           |                            |            |
| ← → ୯ ଜ             | A https://localhost.8443/Note | vork/View/ServiceCo ···· 😡 | ☆ ± ₩ 00 ≡ |
| Ozentyal Develop    |                               |                            | ۹ 🗗 🔒      |
| Red v               | Protocolo                     |                            |            |
| Interfaces          | UDP •                         |                            |            |
| Puertas de enlace   | Puerto origen                 |                            |            |
| DNS                 | La opción más común para e    | iste campo es "cualquiera" |            |
| Objetos             | Cualquiera                    |                            |            |
| Servicios           | Puerto destino                |                            |            |
| Aucus escuccas      | Puerto único •                | 1194                       |            |
| Registros           |                               |                            |            |
| 👝 Gestión de        |                               |                            |            |
| software            |                               |                            |            |

Fig. 59. Creación de servicios de red para VPN

Para realizar un proceso adecuado se sugiere configurar reglas de cortafuegos para VPN

|                                | Zentyal - Mozilla Firefox - #                                                                                          |
|--------------------------------|----------------------------------------------------------------------------------------------------|
| 🗘 Zentyal                      | × +                                                                                                    |
| € → ୯ û                        | [ 🛈 🐔 https://localhost:8443/firewall/view/internalTot : 🚥 🖂 🏠 🗄 🛨 🗈 🖻                                                 |
| <b>Zentyal</b> Develo          | pment Edition 3.0 Buscer                                                                                               |
| 양양 Estado de los<br>연고 Módulos | redes internas hacia Zentyal                                                                                           |
| 🔆 Sistema                      | Configurar reglas                                                                                                    |
| Red .                          | Añadiendo un/a nuevo/a regla                                                                                           |
| Registros                      | Decisión<br>ACEPTAR •                                                                                                  |
| Gestión de software            | Origen                                                                                                    |
| Ф онсе                         | Cualquiera - Coincidencia inversa                                                                                      |
| Cortafuegos 🔹                  | Servicio<br>Si la selección inversa está marcada, la regla será aplicada cualquier servicio excepto el<br>seleccionado |
| iltrado de paquetes            | VPN • Coincidencia inversa                                                                                             |

Fig. 60. Creación de cortafuegos para esta conexión

Se copia el paquete creado en el equipo cliente al cual se desea conectar, este proceso se realiza con un equipo con sistema operativo Ubuntu

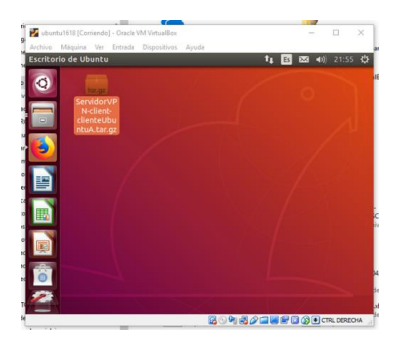

Fig. 61. Copia del paquete de conexión en el equipo cliente

Se realiza la instalación de openVPN en la máquina del cliente para realizar la ejecución de manera correcta de la conexión

En la interfaz de Red se procede a buscar las conexiones de VPN en la etiqueta editar conexiones, en donde se busca y se selecciona el archivo.conf en la carpeta de la descarga creada en el servidor Zentyal. Se asigna un nombre a la conexión en el cliente, posteriormente se guarda

Por último en Conexiones VPN, se selecciona la conexión creada con el paquete cargado en el paso anterior para realizar la respectiva verificación y conexión del equipo cliente con el servidor, la imagen muestra la conexión exitosa

Se confirma según el historial del panel de control la conexión, ruta y hora de la ejecución del procedimiento

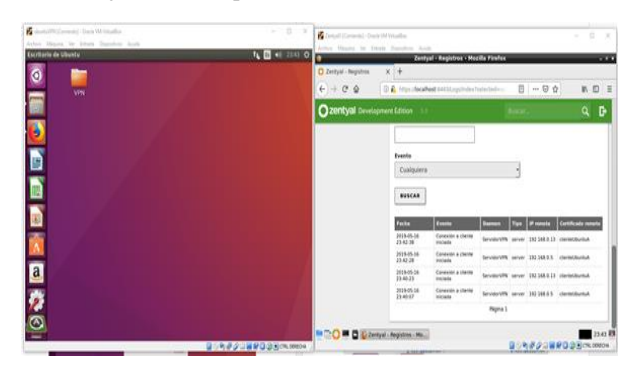

Fig. 62. Confirmación de conexión entre equipo cliente y servidor

Se confirma en el dashboard la conexión entre el servidor y el cliente en donde se logra identificar el nombre del cliente, la dirección IP usada y la fecha y hora de conexión

|                       | Zentyal - Dash             | board -   | Mozilla Firefox   | 1                        | - *     |
|-----------------------|----------------------------|-----------|-------------------|--------------------------|---------|
| O Zentyal - Dashboard | × +                        |           |                   |                          |         |
| € → ଫ ଇ               | 🛈 🙈 https://focalhost/8443 | Dashboa   | ard,Index         | 🖂 🕁                      | IN ED E |
| Ozentyal Devel        |                            |           |                   |                          | Q 🗗     |
|                       |                            |           | 0 5               | 10 15 0 5                | 10 15   |
|                       | ServidorVPN                |           |                   |                          | I       |
|                       | Nembre comán               | Direcch   | din .             | Conectado desde          |         |
|                       | clienteUbuntuA             | 192 168   | 0.13.47060        | Thu May 16 23:53:42 2019 |         |
|                       | Demonios OpenVPN           |           |                   |                          | 1       |
|                       | ∽ Servider ServiderVI      | PN        |                   |                          |         |
|                       |                            | Servicio  | Habilitado        |                          |         |
|                       | Estado del a               | temonio   | Ejecutándose      |                          |         |
|                       | Direcci                    | ión local | Todas las interfa | ces de red               |         |
|                       |                            |           |                   |                          |         |

Fig. 63. Identificación en el dashboard la conexión del cliente

#### **IV.CONCLUSIONES**

El desarrollo de la presente actividad permitió implementar distintos protocolos de servicios de gestión como resolución de nombres de dominio, asignación de direccionamiento dinámico, seguridad, etc. a través de una herramienta muy práctica y completa como la distribución Zentyal Server, por medio de la cual se puede brindar una alternativa de solución económica a los clientes que así lo requieran.

Se afianzaron conocimientos mediante la instalación y configuración de servicios de infraestructura IT, se analizó el proceso de configuración de los servicios, se apropió el funcionamiento de Zentyal y sus principales características, y se identificaron los procedimientos para cubrir distintas necesidades básicas como la compartición de impresoras y archivos desde el servidor a equipos clientes.

Se concluye el diplomado con un resultado adecuado en el nivel de conocimiento adquirido por los estudiantes, evidenciado en la capacidad de resolución de las actividades propuestas. Asimismo, se resalta que el grupo de trabajo logró la entrega de todos los requerimientos propuestos, con participación de los cinco integrantes, llevando a cabo un proceso de aprendizaje colaborativo exitoso.

#### RECONOCIMIENTOS

Por último, el equipo de trabajo desea agradecer a su tutor, Ingeniero Carlos Humberto Vargas y al Director de curso, Ingeniero Daniel Andrés Guzmán, por el material y pautas suministrados para realizar esta actividad, así como el desarrollo de todo el diplomado, teniendo en cuenta siempre el apoyo a los estudiantes dentro de los parámetros solicitados.

#### REFERENCIAS

[1] Free Software Foundation (2019). *El sistema operativo GNU, ¿Qué es GNU?* Obtenido de https://www.gnu.org/home.es.html

[2] Lopez Sanches, M.J & Belle, S., & Auli, F. (2008). Sistema operativo GNU/Linux básico, ES: Universitat Oberta de Catalunya, pp. 8-11, Recuperado de http://hdl.handle.net/10609/189.

[3] Free Software Foundation (2019). *Distribuciones libres de GNU/Linux*, Obtenido de https://www.gnu.org/distros/free-distros.html

[4] Zentyal. (2004-2019). Zentyal. Obtenido de https://zentyal.com/es/inicio/
[5] Rokitoh. (08 de Diciembre de 2016). Red Orbita. Obtenido de Instalar servidor de VPN en Zentyal Server 5: http://red-orbita.com/?p=7680.

[6] Zentyal. (2004-2019). Documentación Oficial Zentyal 6.0. Obtenido de https://doc.zentyal.org/es/

[7] Gustafson, J. M. (2013). HTML5 Web Application Development by Example Beginner's Guide : Learn How to Build Rich, Interactive Web Applications From the Ground up Using HTML5, CSS3, and JQuery. Birmingham: Packt Publishing. Recuperado de: http://bibliotecavirtual.unad.edu.co:2051/login.aspx?direct=true&db=nlebk&A N=604069&lang=es&site=eds-live

[8] Guarini, G. D. (2013). HTML5 and CSS3 Transition, Transformation and Animation. Birmingham: Packt Publishing. Recuperado de: http://bibliotecavirtual.unad.edu.co:2051/login.aspx?direct=true&db=nlebk&A N=672978&lang=es&site=eds-live

[9] Monteiro, F. (2013). Instant HTML5 Responsive Table Design How-to: Present Your Data Everywhere on Any Device Using Responsive Design Techniques. Birmingham, England: Packt Publishing. Recuperado de: http://bibliotecavirtual.unad.edu.co:2051/login.aspx?direct=true&db=nlebk&A N=575945&lang=es&site=eds-live